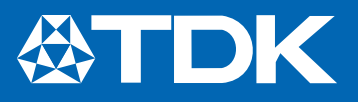

### EPCOS Product Profile (India) 2013

# **Power Factor Correction**

Power Quality Solutions

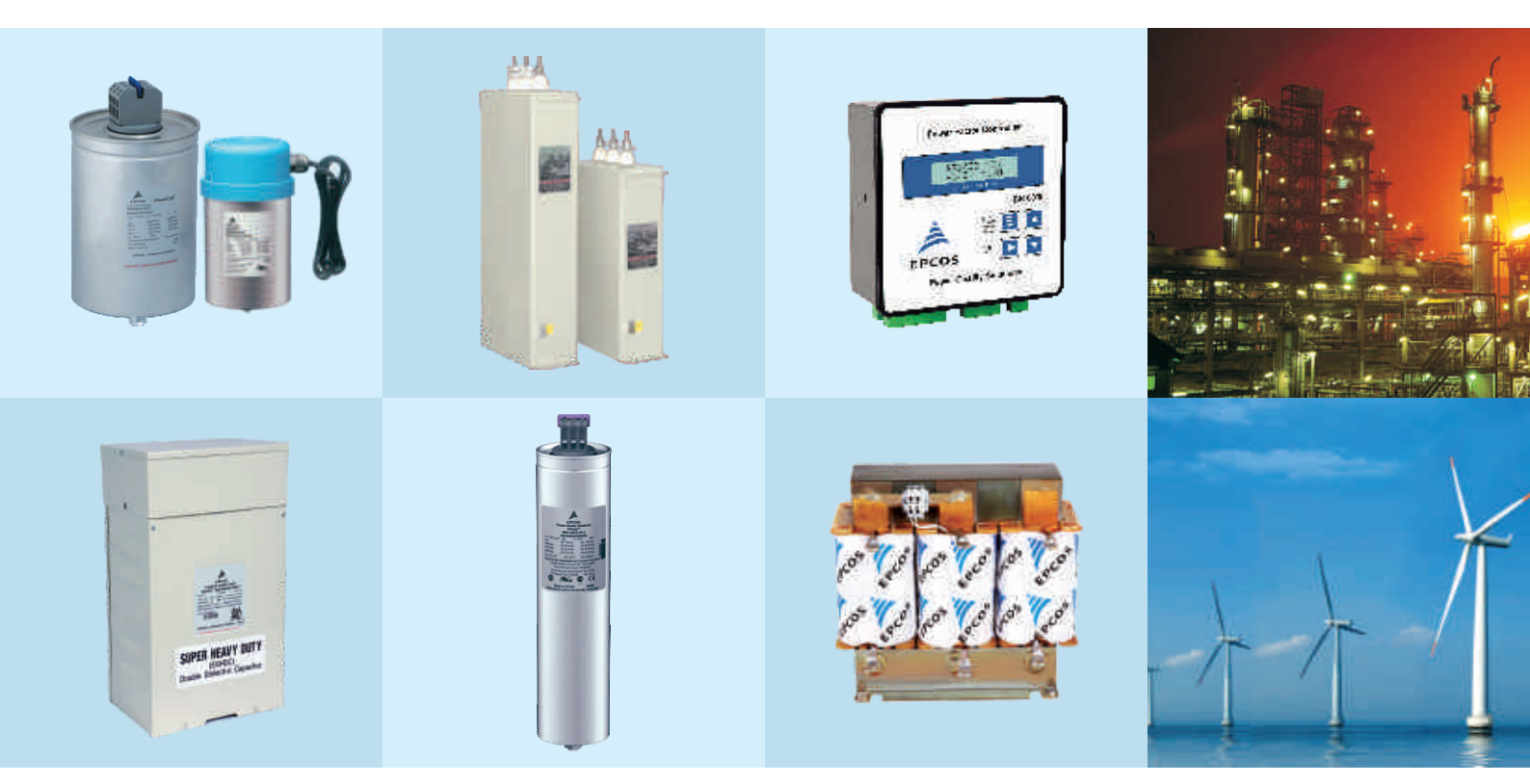

www.epcos.com

### Preview

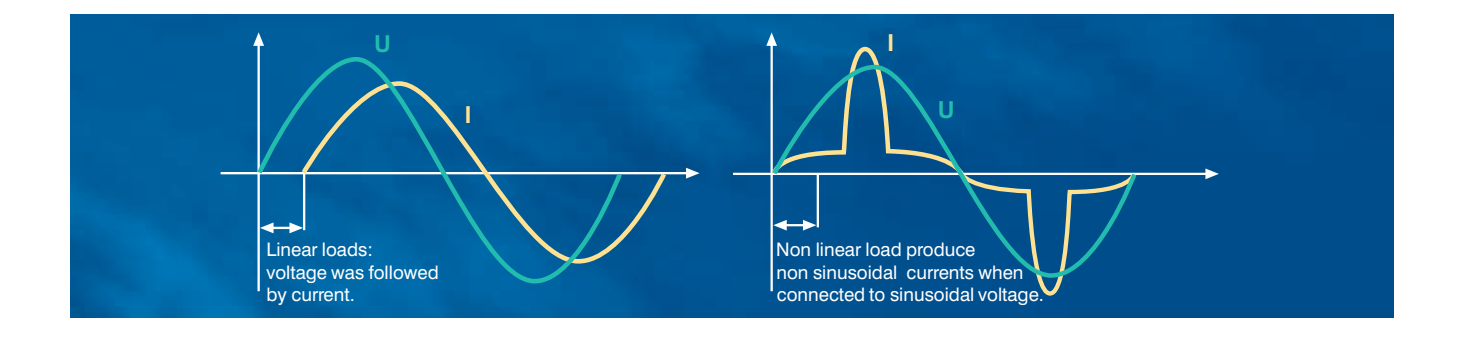

#### General

The increasing demand of electrical power and the awareness of the necessity of energy saving is very up to date these days. Also the awareness of power quality is increasing, and power factor correction (PFC) and harmonic filtering will be implemented on a growing scale. Enhancing power quality - improvement of power factor saves costs and ensures a fast return on investment. In power distribution, in low- and medium-voltage networks, PFC focuses on the power flow (cosø) and the optimization of voltage stability by generating reactive power - to improve voltage quality and reliability at distribution level.

### How reactive power is generated

Every electric load that works with magnetic fields (motors, chokes, transformers, inductive heating, arc welding, generators) produces a varying degree of electrical lag, which is called inductance. This lag of inductive loads maintains the current sense (e.g. positive) for a time even though the negative-going voltage tries to reverse it. This phase shift between current and voltage is maintained, current and voltage having opposite signs. During this time, negative power or energy is produced and fed back into the network. When current and voltage have the same sign again, the same amount of energy is again needed to build up the magnetic fields in inductive loads. This magnetic reversal energy is called reactive power.

In AC networks (50/60 Hz) such a process is repeated 50 or 60 times a second. So an obvious solution is to briefly store the magnetic reversal energy in capacitors and relieve the network (supply line) of this reactive energy. For this reason, automatic

reactive power compensation systems (detuned/conventional) are installed for larger loads like industrial machinery. Such systems consist of a group of capacitor units that can be cut in and cut out and which are driven and switched by a power factor controller.

Apparent power S =  $\sqrt{P^2 + Q^2}$ Active power P = S \* cos  $\varphi$ Reactive power Q = S \* sin  $\varphi$ 

With power factor correction the apparent power S can be decreased by reducing the reactive power Q.

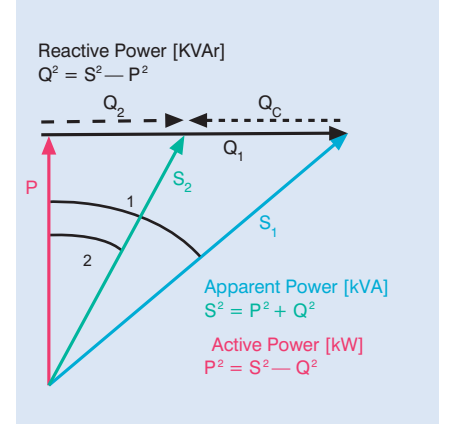

### Power factor Low power factor (cos $\phi$ )

Low  $\cos \phi$  results in

- Higher energy consumption and costs,
- Less power distributed via the network,
- Power loss in the network,
- Higher transformer losses,
- Increased voltage drop in power distribution networks.

#### Power factor improvement

Power factor improvement can be achieved by

- Compensation of reactive power with capacitors,
- Active compensation using semiconductors,
- Overexcited synchronous machine (motor/generator).

### Types of PFC

(detuned or conventional)

- individual or fixed compensation (each reactive power producer is individually compensated),
- group compensation (reactive power producers connected as a group and compensated as a whole),
- central or automatic compensation (by a PFC system at a central point),
- mixed compensation.

### Preview

EPCOS

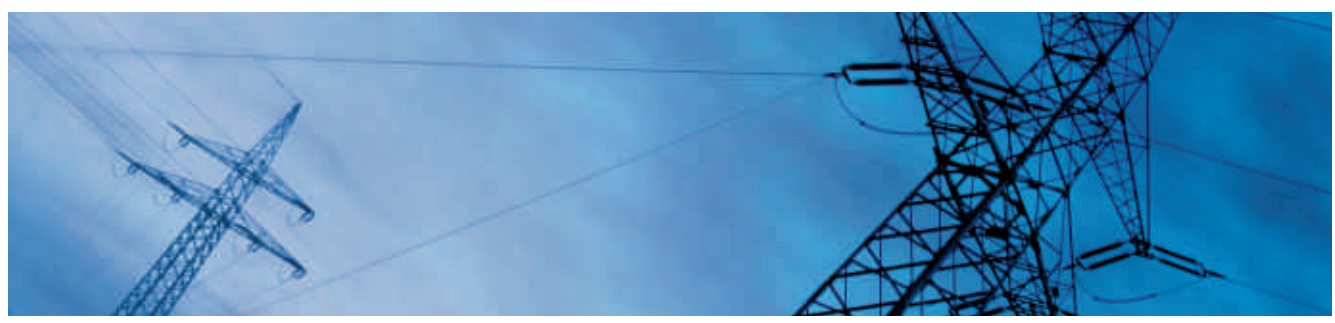

### Power Quality Solution strategy

Along with the emerging demand for power quality and a growing awareness of the need for environmental protection, the complexity in the enerenergy market is increasing: users and decision-makers are consequently finding it increasingly difficult to locate the best product on the market and to make objective decisions. It is in most cases not fruitful to compare catalogs and data sheets, as many of their parameters are identical in line with the relevant standards. Thus operating times are specified on the basis of tests under laboratory conditions that may differ significantly from the reality in the field. In addition, load structures have changed from being mainly linear in the past to non-linear today. All this produces a clear trend: the market is calling increasingly for customized solutions rather than off-the-shelf products. This is where Power Quality Solutions come into the picture. It offers all key components for an effective PFC system from a single source, together with:

- Application know-how
- Technical skills
- Extensive experience in the field of power quality improvement
- A worldwide network of partners
- Continuous development
- Sharing of information

These are the cornerstones on which Power Quality Solutions are built. On the basis of this strategy, EPCOS is not only the leading manufacturer of power capacitors for PFC applications but also a PQS supplier with a century of field experience, reputation and reliability.

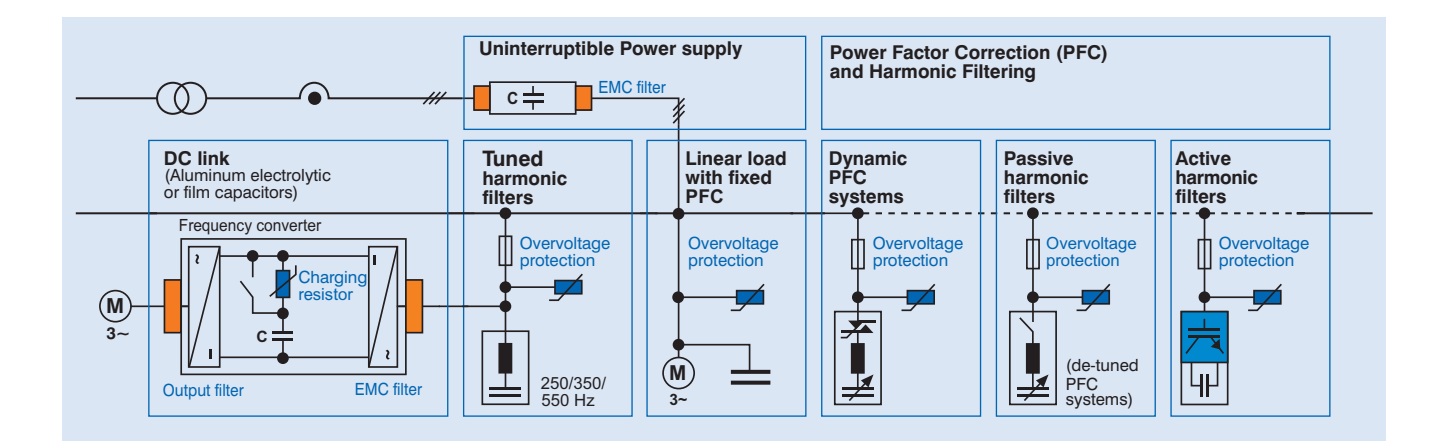

# PQS Key Components Overview

| PF controllers                 |                                     |                                             |                 |                               |                                              |                                 |                                              |                           |                       |
|--------------------------------|-------------------------------------|---------------------------------------------|-----------------|-------------------------------|----------------------------------------------|---------------------------------|----------------------------------------------|---------------------------|-----------------------|
| BR6000                         |                                     |                                             |                 |                               |                                              |                                 |                                              |                           |                       |
|                                | BR60                                | 00-R06                                      |                 | BR6000-R12                    |                                              | BR6000-T06                      |                                              | BR6000-T12                |                       |
| Supply voltage                 | ply voltage 245 V AC (±20%; L-N)    |                                             | 0%; L-N)        | 245 V AC (±20%; L-N)          |                                              | 245 V AC (±20%; L-N)            |                                              | 245V AC (±20%; L-N)       | and the second        |
| Measurement voltage range      | nt 30-525 V AC (L-N)<br>ge or (L-L) |                                             | (L-N)           | 30-525 V AC (L-N)<br>or (L-L) |                                              | 30-300 V AC (L-N)<br>-          |                                              | 30-300 V AC (L-N)<br>-    |                       |
| Measurement<br>current         | t X/5 or X1/A                       |                                             |                 | X/5 or X1/A<br>selectable     |                                              | X/5 or X1/A selectable          |                                              | X/5 or X1/A<br>selectable | لتشتيا                |
| Frequency                      | <b>y</b> 50/60 Hz                   |                                             |                 | 50/60 Hz                      |                                              | 50/60 Hz                        |                                              | 50/60 Hz                  |                       |
| BR5000                         |                                     |                                             |                 |                               |                                              |                                 |                                              |                           |                       |
| Supply voltage                 |                                     | BR5000-R08<br>415V AC<br>(-40% to +20%; L-L |                 | %; L-L)                       | BR5000-R16<br>415V AC<br>(-40% to +20%; L-L) |                                 | BR5000-T16<br>415V AC<br>(-40% to +20%; L-L) |                           |                       |
| Measurement voltage range      |                                     | 3Ph 3wire 415V AC<br>(-40% to +20%)         |                 | V AC<br>%)                    | 3Ph 3wire 415V AC<br>(-40% to +20%)          |                                 | 3Ph 3wire 415V AC<br>(-40% to +20%)          |                           |                       |
| Measurement c                  | urrent                              | X/5 or X1/A selectab                        |                 | lectable                      | e X/5 or X1/A selectable                     |                                 | Only 5Amp CT secondary                       |                           | and the second second |
| Frequency                      |                                     | 45Hz to 62.5Hz                              |                 | Z                             | 45Hz to 62.5Hz                               |                                 | 45 Hz to 55 Hz                               |                           |                       |
|                                |                                     |                                             |                 |                               |                                              |                                 |                                              |                           |                       |
| BR4000                         |                                     |                                             |                 |                               |                                              |                                 |                                              |                           |                       |
|                                |                                     |                                             | BR490           | 4                             |                                              |                                 | BR4008                                       |                           |                       |
| Supply voltage                 |                                     | 230V AC (-25                                |                 |                               | 5% to +20%: L-N)                             |                                 | 230V AC (-25% to +20%; L-N)                  |                           | Interest at           |
| Measurement v                  | oltage                              | range 230V AC (-25% to +20%                 |                 |                               | to +20%; L-N)                                | -N) 230V AC (-25% to +20%; L-N) |                                              |                           |                       |
| Measurement current            |                                     | X/5 or X1/A externally selectabl            |                 |                               | le                                           | X/5 or X1/A                     | externally selectable                        |                           |                       |
| Froquonov                      |                                     |                                             |                 |                               |                                              | 47Hz to 53 Hz                   |                                              | FITLOS DEL                |                       |
| Frequency                      |                                     |                                             | 47112 10 33 112 |                               |                                              |                                 | 47112 10 55                                  | 112                       | -                     |
|                                |                                     |                                             |                 |                               |                                              |                                 |                                              |                           |                       |
| BR Series and Ordering Details |                                     |                                             |                 |                               |                                              |                                 |                                              |                           |                       |
| Output stages                  | utput stages Relav outp             |                                             | lay outpu       | uts                           | s Transistor outpu                           |                                 | Interface                                    |                           | Ordering code         |
| BR6000-R06                     |                                     | 6                                           |                 |                               |                                              |                                 |                                              |                           | B44066R6006R230N 1    |
| BR6000-R12                     |                                     | 12                                          |                 |                               | -                                            |                                 |                                              |                           | B44066R6012R230N 1    |
| BR6000-R12                     |                                     | 12                                          |                 |                               | -                                            |                                 | RS232                                        |                           | B44066R6312R230N 1    |
| BR6000-R12                     |                                     | 12                                          |                 |                               | -                                            |                                 | RS485                                        |                           | B44066R6412R230N 1    |
| BR6000-T06                     |                                     | -                                           |                 |                               | 6                                            |                                 | -                                            |                           | B44066R6106R230N 1    |
| BR6000-T12                     |                                     | -                                           |                 |                               | 12                                           |                                 | -                                            |                           | B44066R6112R230N 1    |
| BR5000-R08                     |                                     | 8                                           |                 |                               | -                                            |                                 | RS232 and                                    | 1 RS485                   | B44066R5908A415N 1    |
| BR5000-R16                     |                                     | 16                                          |                 |                               | -                                            |                                 | RS232 and                                    | d RS485                   | B44066R5916A415N 1    |
| BR5000-T16                     |                                     | -                                           |                 |                               | 16                                           |                                 | RS232 and RS485                              |                           | B44066R5716A415N 1    |
| BR4904                         |                                     | 4                                           |                 |                               | -                                            |                                 | -                                            |                           | B44066R4904A230N 1    |
| BR4008                         |                                     | 8                                           |                 |                               | -                                            |                                 | -                                            |                           | B44066R4808A230N 1    |

| BR7000   | 15 relay outputs PF controller for 3 phase measuring and controlling                 | B44066R7415E230 |
|----------|--------------------------------------------------------------------------------------|-----------------|
|          |                                                                                      |                 |
| MC7000-3 | Grid analysis tool for 3 phase measuring, display and storage of electric parameters | B44066M1301E230 |

EIPL 2013

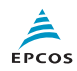

### **Important Notes**

The following applies to all products named in this publication:

- Some parts of this publication contain statements about the suitability of our products for certain areas of application. These statements are based on our knowledge of typical requirements that are often placed on our products in the areas of application concerned. We nevertheless expressly point out that such statements cannot be regarded as binding statements about the suitability of our products for a particular customer application. As a rule, EPCOS is either unfamiliar with individual customer applications or less familiar with them than the customers themselves. For these reasons, it is always ultimately incumbent on the customer to check and decide whether an EPCOS product with the properties described in the product specification is suitable for use in a particular customer application.
- 2. We also point out that in individual cases, a malfunction of electronic components or failure before the end of their usual service life cannot be completely ruled out in the current state of the art, even if they are operated as specified In customer applications requiring a very high level of operational safety and especially in customer applications in which the malfunction or failure of an electronic component could endanger human life or health (e.g. in accident prevention or life-saving systems), it must therefore be ensured by means of suitable design of the customer application or other action taken by the customer (e.g. installation of protective circuitry or redundancy) that no injury or damage is sustained by third parties in the event of malfunction or failure of an electronic component.
- 3. The warnings, cautions and product-specific notes must be observed.

- 4. In order to satisfy certain technical requirements, some of the products described in this publication may contain substances subject to restrictions in certain jurisdictions (e.g. because they are classed as hazardous). Useful information on this will be found in our Material Data Sheets on the Internet (www.epcos.com/material). Should you have any more detailed questions, please contact our sales offices.
- 5. We constantly strive to improve our products. Consequently, the products described in this publication may change from time to time. The same is true of the corresponding product specifications. Please check therefore to what extent product descriptions and specifications contained in this publication are still applicable before or when you place an order.

We also reserve the right to discontinue production and delivery of products. Consequently, we cannot guarantee that all products named in this publication will always be available.

The aforementioned does not apply in the case of individual agreements deviating from the foregoing for customer-specific products.

- 6. Unless otherwise agreed in individual contracts, all orders are subject to the current version of the "General Terms of Delivery for Products and Services in the Electrical Industry" published by the German Electrical and Electronics Industry Association (ZVEI).
- 7. The trade names EPCOS, BAOKE, Alu-X, CeraDiode, CSMP, CSSP, CTVS, DeltaCap, DigiSiMic, DSSP, FormFit, MiniBlue, MiniCell, MKD,MKK, SquareCap, AgriCap, PoleCap, MLSC, MotorCap, PCC, PhaseCap, PhaseCube, PhaseMod, PhiCap, SIFERRIT, SIFI, SIKOREL, SilverCap, SIMDAD, SiMic, SIMID, SineFormer, SIOV, SIP5D, SIP5K, ThermoFuse, WindCap are **trademarks registered or pending** in Europe and in other countries. Further information will be found on the Internet at www.epcos.com/trademarks.

# PF Controllers BR5000 Series

Intelligent • User-friendly • Cost-effective

#### General

The BR5000 controller series is intended to be used with unbalanced three phase loading conditions and to correct the power factor. The controller needs 3 Load CT inputs and corresponding voltages. The overall compensation is done on averaging basis. The controller is having ultra intelligent processor in built. It covers almost all the electrical parameters to be displayed and monitored . The three versions of BR5000 Controller are

- BR5000 16 for contactor switching logic for slow varying loads
- BR5000 16TX for rapidly changing loading conditions
   (Option for GSM communication available)
- BR5000 HT for High tension upto 33kV sensing of power factors and correction. Version available in 8/16 steps.

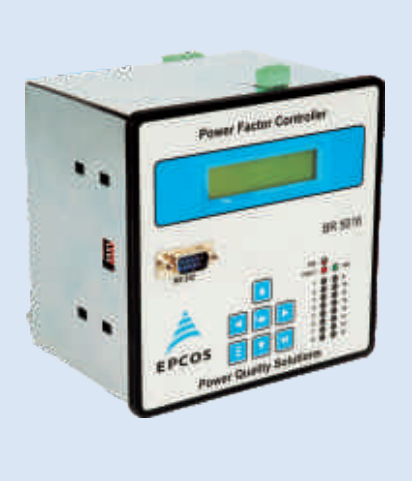

### Features

- Microcontroller logic for measurements
- Control mode: Binary, unequal, Preset and user defined
- Multifunctional LCD display
- Three CT sensing for unbalanced loads
- Dual target Power Factor settinguseful for utility and DG mode operation
- Automatic synchronization possible
- Separate 3 CT monitoring of healthiness of capacitor within panel
- Data logging
- RS 232 in front and RS 232/485 switchable connection at rear
- Step operation indication on LCD display plus LED which facilitates viewing from a distance
- Unique facility of including 'Fixed Capacitor Bank' for purpose of Transformer compensation. This can be set such that the controller doesn't 'see' this capacitor

- Unique external temperature sensing by PT 100
- Settable alarm facility undervoltage, overvoltage and so on
- Settable auxiliary outputs 2 Nos for Alarm, etc.
- Auxilary input -1 No
- EMI/EMC type tested
- Individual Harmonic measurement Upto 15<sup>th</sup>

### **Protection Warning**

- Over / under voltage
- Capacitor over / under current
- Over / under frequency
- Load unbalance
- Over temperature
- Out of steps (Indication)
- NV-Ram battery down

#### Important display parameters

- Voltage
- Current
- Active power
- Reactive power
- Apparent power
- Capacitor current
- Per phase values of V, I and neutral current
- Power factor
- Frequency
- Vthd
- Ітно

### **Technical Data**

- Auxiliary supply voltage -1Ph, 415V (-40% to + 20%)
- Measurement voltage: 3PH 3 wire 415 VAC (-40% to + 20%)
- Current Input 1A or 5A
- Steps 8 and 16 relay outputs
- Supply frequency 45 Hz to 62 Hz

### **Mechanical and Maintenance**

- Operating temperature 0° to 70°C
- Storage temperature -
- $-10^{\circ}$ C to  $+75^{\circ}$ C
- Humidity -0 to 98%

Dynamic Power Factor Controller (Transistorised) available in 16 steps

Special 8/16 step Controller for Medium Voltage application available

# PF Controller BR5000 Relay Output

Intelligent • User-friendly • Cost-effective

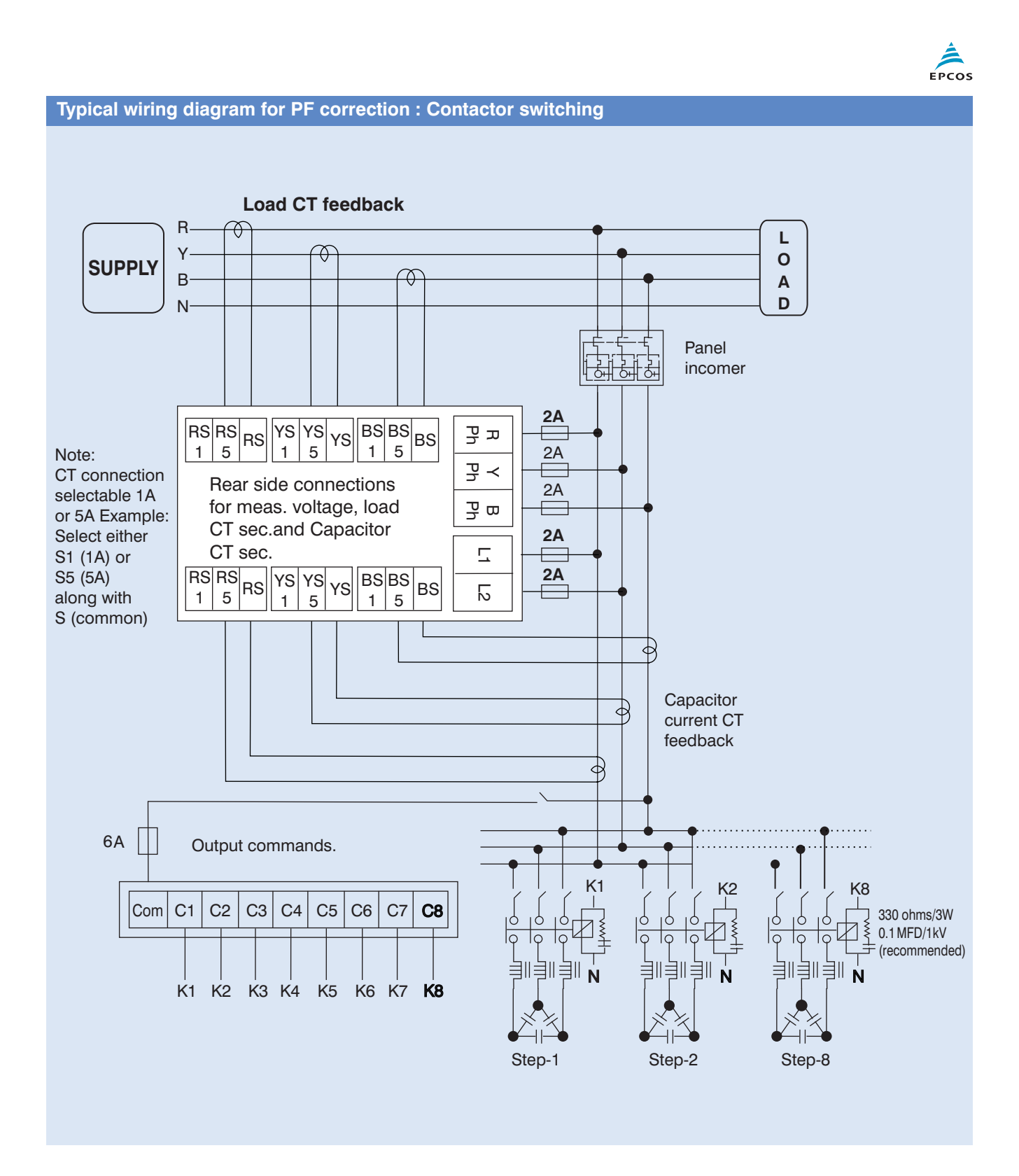

# PF Controller BR5000 Transistor Output

Intelligent 

User-friendly

Cost-effective

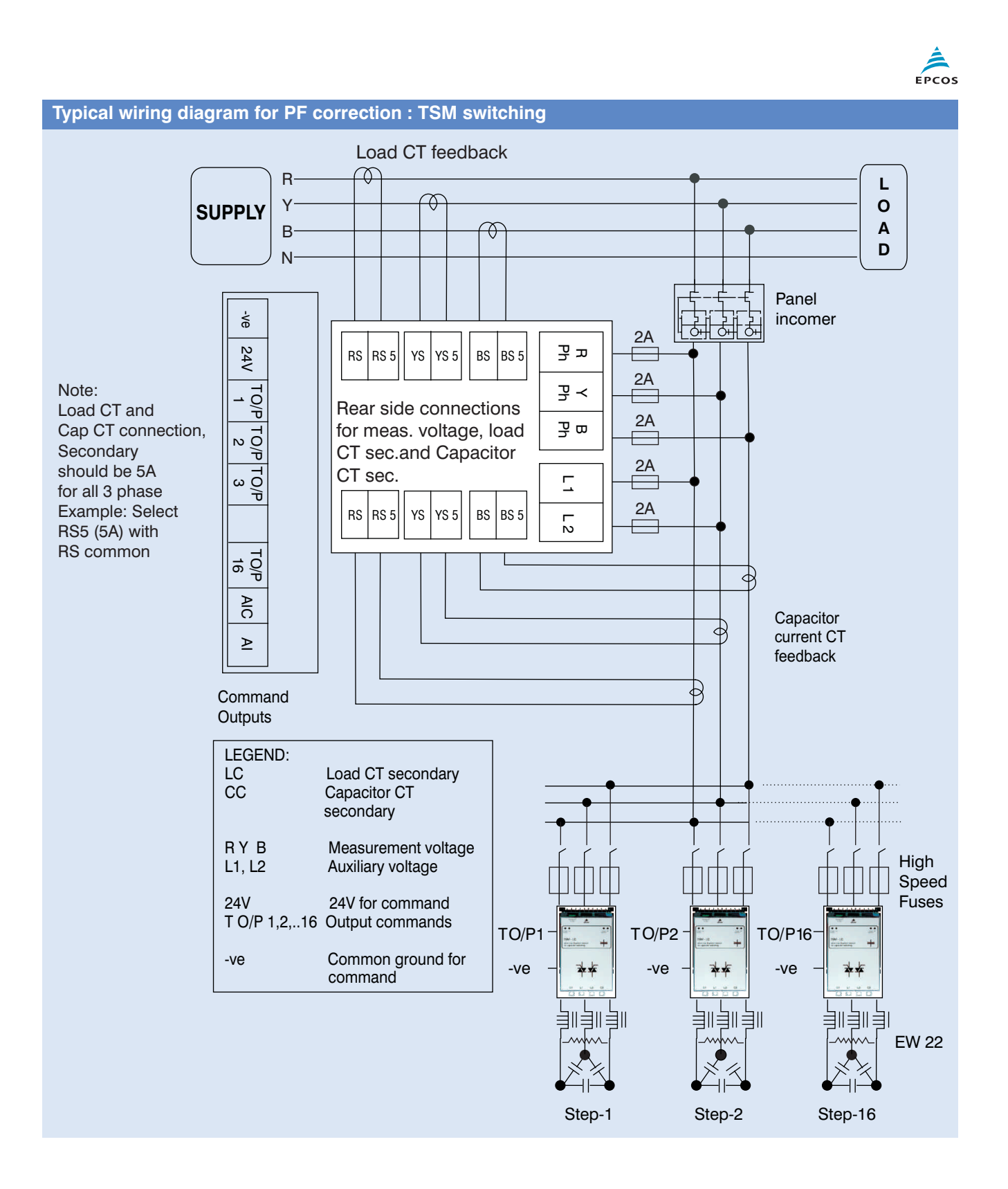

# PF Controllers BR5000 Series

Intelligent 

User-friendly

Cost-effective

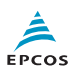

#### Selection table for controllers

|                                                  | BR5000 relay output                                                                   |                                | BR5000 transistor output                                                                           |  |
|--------------------------------------------------|---------------------------------------------------------------------------------------|--------------------------------|----------------------------------------------------------------------------------------------------|--|
| Change                                           |                                                                                       |                                |                                                                                                    |  |
| Steps                                            | 8 STEP                                                                                | 16 STEP                        | The winter                                                                                         |  |
| Switching<br>Ordering code                       |                                                                                       |                                |                                                                                                    |  |
|                                                  | D44000R3908A413N1                                                                     | 1 Db 41 5V ( 400( to 1 000()   | B44066R5716A415N1                                                                                  |  |
| Auxiliary supply                                 | Pn 415V (-40% l0 + 20%)                                                               | 1P(1 + 15V) (-40%) (0 + 20%)   | $\frac{1}{100} = \frac{1}{100} \left( \frac{-40\%}{10} \frac{100}{100} + \frac{20\%}{100} \right)$ |  |
| Measurement voltage                              | 3P11 3W110 415V (-40% 10 + 20%)                                                       | 3PTI 3WITE 415V (-40% [0 +20%) | 3PIT 3WITE 415V (-40% t0 +20%)                                                                     |  |
| Load CT input current                            | 75 A-separate connectors I / 5 A-separate connectors for either of the CT connections |                                | only SAmp CT secondary                                                                             |  |
| No. of outputs                                   | 8 Nos, relay o/p of burden                                                            | 16 Nos relay o/p of burden     | 16 digital outputs                                                                                 |  |
|                                                  | 1000VA by contactor coils                                                             | 1000VA by contactor coils      | maximum 20 mA loading                                                                              |  |
| Alarm outputs                                    | 2 Nos                                                                                 | 2 Nos                          | 1 No                                                                                               |  |
| -Insufficient                                    | Yes                                                                                   | Yes                            | Yes (only display)                                                                                 |  |
| Compensation                                     |                                                                                       |                                |                                                                                                    |  |
| -Overcompensation                                | (es Yes                                                                               |                                | Yes                                                                                                |  |
| -Over / under voltage                            | Yes                                                                                   | Yes                            | Yes                                                                                                |  |
| -Overcurrent                                     | Yes                                                                                   | Yes                            | Yes                                                                                                |  |
| Automatic initialisation                         |                                                                                       | No                             | NoNo                                                                                               |  |
| Communication RSXXX                              | RS232 and RS485                                                                       | RS232 and RS485                | RS232 and RS485                                                                                    |  |
| interface                                        |                                                                                       |                                |                                                                                                    |  |
| Parameters displayed                             |                                                                                       |                                |                                                                                                    |  |
| System voltage                                   | Yes                                                                                   | Yes                            | Yes                                                                                                |  |
| Load current                                     | Yes                                                                                   | Yes                            | Yes                                                                                                |  |
| Capacitor current                                | No                                                                                    | No                             | No                                                                                                 |  |
| Active power                                     | Yes                                                                                   | Yes                            | Yes                                                                                                |  |
| Reactive power                                   | Yes                                                                                   | Yes                            | Yes                                                                                                |  |
| Apparent power                                   | Yes                                                                                   | Yes                            | Yes                                                                                                |  |
| Frequency                                        | Yes                                                                                   | Yes                            | Yes                                                                                                |  |
| Individual harmonics                             | 15                                                                                    | 15                             | 15                                                                                                 |  |
| measurement upto                                 |                                                                                       |                                |                                                                                                    |  |
| THD - V                                          | Yes                                                                                   | Yes                            | Yes                                                                                                |  |
| THD - I                                          | Yes                                                                                   | Yes                            | Yes                                                                                                |  |
| Monitoring of<br>individual capacitor<br>current | Yes - Health check                                                                    | Yes - Health check             | Yes - total panel capacitor<br>current monitored                                                   |  |
| Apparent current                                 | Yes                                                                                   | Yes                            | Yes                                                                                                |  |
| Overtemperature                                  | Yes                                                                                   | Yes (only INT temp.)           |                                                                                                    |  |
| Real time cos                                    | Yes                                                                                   | Yes                            | Yes                                                                                                |  |
| Target cos                                       | Yes (upper and lower target                                                           | Yes (upper and lower target    | Yes- (upper and lower target                                                                       |  |
|                                                  | PF- programmable)                                                                     | PF- programmable)              | PF- programmable)                                                                                  |  |
| KVAr value to target                             | Yes - displayed as                                                                    | Yes - displayed as             | Yes - displayed as                                                                                 |  |
| cos                                              | System reactive power                                                                 | System reactive power          | System reactive power                                                                              |  |
| Switching and discharge time range               |                                                                                       |                                |                                                                                                    |  |
| -Correction time                                 | 1 - 240 sec                                                                           | 1 - 240 sec                    | 20-5000  m sec                                                                                     |  |
| -Discharge time                                  | 1 - 240 sec                                                                           | 1 - 240 sec                    | NA                                                                                                 |  |
| Number of control series                         |                                                                                       |                                | Binary unequal                                                                                     |  |
|                                                  | C-series (1-15) E-series                                                              | C-series (1-15) F-series       | C-series (1-15) F-series                                                                           |  |
| Weight (in kG)                                   | 2.5 kG                                                                                | 2.5 kG                         | 2.5 kG                                                                                             |  |
| Dimensions                                       | 144 x 155 x 144 mm                                                                    | 144 x 155 x 144 mm             | 144 x 155 x 144 mm                                                                                 |  |
| (L x D x H in mm)                                |                                                                                       |                                |                                                                                                    |  |

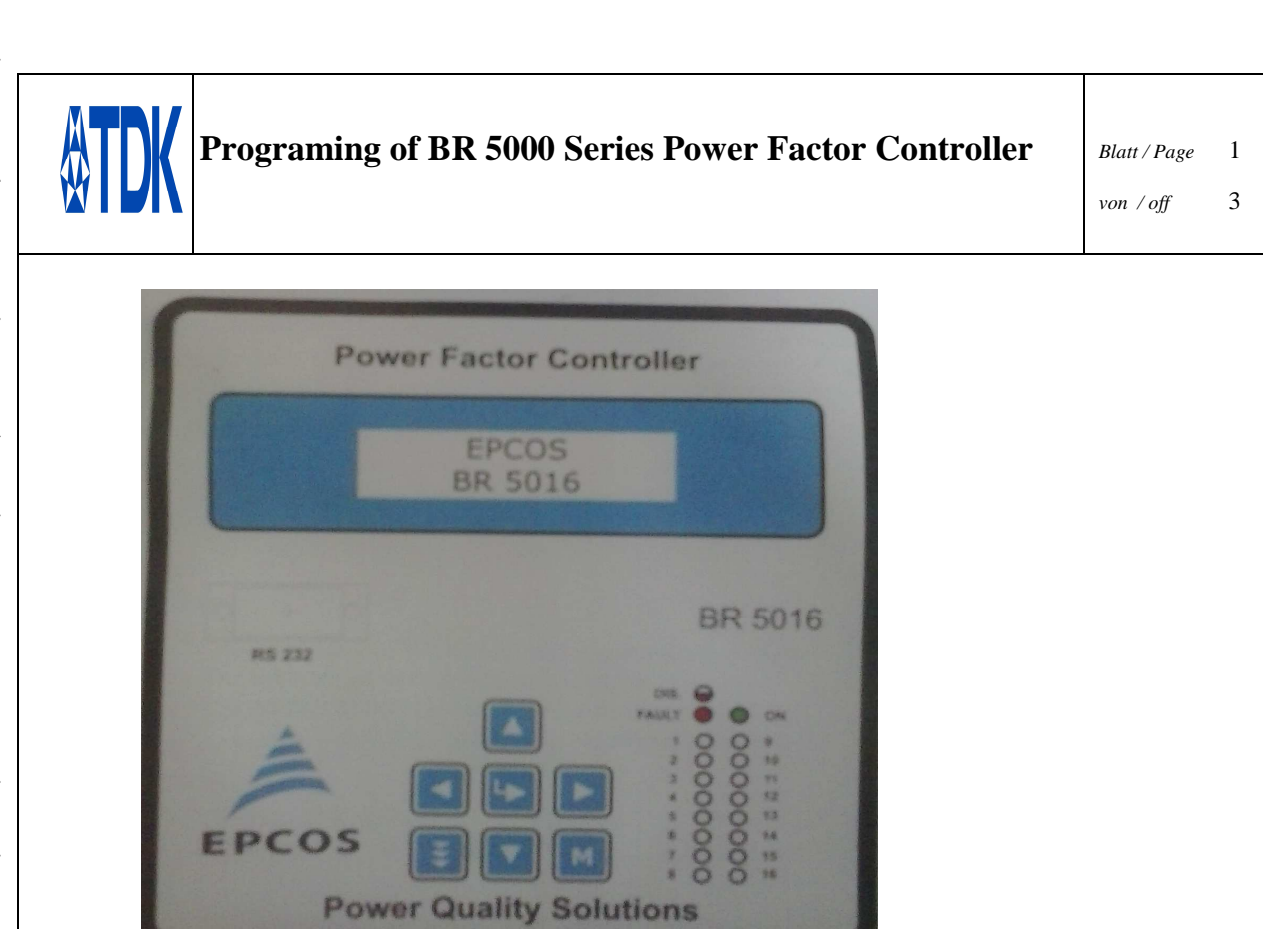

Step 1 : Press < Tripple Arrow Key> Select 1Edit Parameter will be displayed .

Step 2 : Press <Enter Key> Edit Parameters General and IO will be displayed

Step 3 : Press <Down Key> ,Edit Parameters System will be displayed.

Step 4 : Press < Enter Key> Measuring Voltage :415 will be displayed

Step 5 : Press <Down Key> EXT-PT Ratio 0001.0:1 Will be displayed

Step 6 : Press <Down Key> CUR CT Primary Mains :1000 (Bydefault) Will be displayed, to assing the primary load sensing CT Current, press <Enter Key> Last digit will be blink i.e1000 ,by pressing

< Up or Down key> you can increase or decrease the value.Similarly to come forward or reverse press <LHS or RHS Key> and repeat the same to increase or decrease the value.Afte enter the Current CT Primary Press <Enter Key>.

Step7: Press <Down Key> CUR CT Primary Gener (Generator) : 500 Will be displayed Keep it as it is (if feedback source current for Generator is not used i.e.summatiion CT).

Step 8 : Press <Down Key> CAP (Capacitor) CT Primary : 1000 Will be displayed If Capacitor CT is used to measure the capacitor current ,put actual CAP (Capacitor) CT Primary Current by follow Step no 6.

Step 9: Press <Down Key> PF Up Lim : Mains [IND :1] 0.980 bydefault factory setted will be displayed . If you want to change [IND:1] by [Cap : 0] press <Enter Key> in bracket 1 will be blink and by pressing <Down Key> [Cap: 0] will be displayed.To set either [Cap: 0] or [IND :1] Press <Enter Key> .

(IND- Inductive and Cap- Capacitive)

Step 10 : Press <Down Key> [0.980] bydefault factory setted Will be displayed, to Set desired

PF Up Lim press <Enter Key> Last digit will be blink i.e[0.980], by pressing< Up or Down key> you can increase or decrease the value.Similarly to come forward or reverse press <LHS or RHS Key> and repeat the same step to increase or decrease the value.Afte enter the PF Up Lim Press <Enter Key>

(Set PF Up limit Mains at 0.998 Inductive.)

| Pratap Singh          | 20-04-18     | 020909          |
|-----------------------|--------------|-----------------|
| Bearbeiter / Compiler | Datum / Date | Ausgabe / Issue |
|                       |              |                 |

ihres Inhalts nicht gestattet soweit nicht ausdrücklich den Fall der Patenterteilung oder GM-Eintragung

Mitteilung it Rechte für o

. Zuwiderhandlungen verpflichten zu Schadenersatz. Alle

Veitergabe sowie zugeständen.

Step 11 : Press <Down Key> PF Low Lim : Mains [IND :1] 0.970 bydefault factory setted will be displayed .To set either [Cap: 0] or [IND :1] Please refer step no 9 Step 12 : Repeat the step no 10 to set the desired PF Low Lim Mains. (Set PF lower limit Mains at 0.997 Inductive) Step 13 : Press <Down Key> PF Up Lim : Gen [Cap :0] 0.820 bydefault factory setted will be displayed .Keep it as it is.Press Step 14 : Press <Down Key> PF Up Lim : Gen Cap :0 [0.820] bydefault factory setted will be displayed .Keep it as it is. Step 15 : Press <Down Key> PF Up Lim : Gen Cap :0 [0.820] bydefault factory setted will be displayed .Keep it as it is. Step 16 : Press <Down Key> PF Low : Gen [Cap :0] 0.800 bydefault factory setted will be displayed .Keep it as it is. Step 17 : Press <Down Key> PF Low : Gen Cap :0 [0.800] bydefault factory setted will be displayed .Keep it as it is. Step 18 : Press < Down Kev>Mains /Generator Mains : 0 will be displayed. Step 19 : Press < Down Key> Phase Auto Sync No :0 Auto syncronisation featur is Disable :0, Enable :1 by pressing <Enter Key> followed by <Down Key >.To set this press <Enter Key> Step 20 : Press <Down Key> Auto Sync Fault Tol (%) :15 will be displayed. Step 21 : Press < Down Key> Reset Auto Sync No :0 will be displayed. Step 22 : Press <Down Key>EXT. Temp Meas(Measurement) Enable :1 will be displayed. To configure programing in Edit Parameters System press <M Key> then Saving In EEprom will displayed and after 2/3 seconds delay noramal (PF) display will come on screen. **Programing of Edit Parameters Step** Step 23 : Repeat the step no 1st 2nd 3rd . After completion of step no 3 Edit Parameters System will be displayed. Step 24 : Press two times < Down Key> then Edit Parameters Step will be displayed on screen. Step 25 : Press<Enter Key> Step Cnnnected :16 (Bydefaults) will be displayed. To select the desired Connected steps press <Enter Key> Step Cnnnected :16 will be blink on the screen. To increase or decrease the connected steps press < Up or Down Key> and <LHS or RHS Key> after selection of desired connected step press <Enter Key> Step 26: Press < Down Key> Default Mode Auto :0 will be displayed Keep it as it is (It indicates controller in Auto Mode). Step 27 : Press < Down Key > Compensation KVAR Mean :1 will be displayed Keep it as it is . Step 28 : Press < Down Key> Cap Bank Voltage (L-L): 00415V (Bydfault) will be displayed ,Keep it as it is.

Step 29: Press <Down Key> Correction TimeSeconds: 00020 will be displayed ,Keep it as it is.

Step 30: Press <Down Key> Discharge Time Seconds : 0000 (Bydfault) will be displayed .Set it 60 Seconds by pressing <EnterKey> Followed By <Up/Down> and <LHS/RHS> Key.To set this Value press <Enter Key>.

Step 31 : Press < Down Key> Step Response Cycles : 00020 (Bydfault) will be displayed Step 32: Press <Down Key> Fix -Bank Setting will be displayed .If you want to operate all the Connected steps in Auto mode then keep it as it is.

Step 33 : Press < Down Key> Correction Type C-Series :2 bydefault will be displayed. To make the correction type series Un-Equal Press <Enter Key> and by pressing <UP or Down Key> Correction type Un -Equal :1 will be on display. To set it press <Ente Key> .

Step 34 : Press < Down Key> C- Series :00 Will be displayed.

| Pratap Singh          | 20-04-18     |                 | 020909 |
|-----------------------|--------------|-----------------|--------|
| Bearbeiter / Compiler | Datum / Date | Ausgabe / Issue |        |
|                       |              |                 |        |

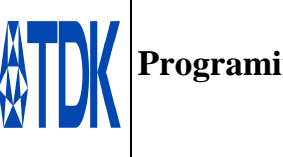

3

Step 35 : Press <Down Key> E- Series Will be displayed.

Step 36 : Press <Down Key > Bin/C/E Series Bank KVAR:020 bydefault factory setted will be displayed , (minimum Kvar bank to be set as step 1.If correction type E or C Series Selected).

Step 37 : Press <Down Key> Ext - Fix Bank KVAR :000 will be display on the screen. If no External Fixed Capacitor is used then keep it as it is.

Step 38:Press <Down Key> Unequal Bank[1] KVAr: 001 bydefault factory setted will be displayed on screen ,to set the first capacitor bank KVAr Rating press <Enter Key> last digit will be blink.By pressing <Up or Down Key>you can incerease or decrease the value. Similarly to come forward or reverse press <LHS or RHS Key> and repeat the step to increase or decrease the value.After setting of first capacitor bank KVAr rating(APFC Panel First Capacitor bank KVAr Rating) press <Enter Key> to set the value.

Step 39 : Press <Down Key > Unequal Bank [2,3,4,5,6,7,8 ...16] KVAr : 00 bydefault factory setted will be displayed on screen. To set 2, 3,4,5,6,7,8...16 Capacitor bank KVAr rating refer Step no 38.

After Setting of all Capacitor Bank KVAr rating and to save the data in step mode press<Save Key>.Saving In EEprom will be display.

To operate/work the Controller in AUTO Mode for Power Factor correction , It should be ensure that Load Sensing CTs to be connected to Controller.

To maintain the desired PF Load sensing CT s Polarity should be positive/Forward.

To check the CTs polarity Press <Down Key > till Display Power come on display. Then press <Enter Key> R Ph PF will display after Press <Down Key > untill Rph KW,Y Ph KW,B Ph KW.

If out of these values if any shwoing (- Minus) indication that means that particular phase CT Secondary Polarity / connection is reversed.

To make the proper connection of CT Secondary ,It should be ensure that CT Secondary should not be opened while making the connection.It should be shorted If current flowing through primary.

 Pratap Singh
 20-04-18
 020909

 Bearbeiter / Compiler
 Datum / Date
 Ausgabe / Issue